## Instructions pour la première connexion à l'E.N.T

Cette note décrit le mode opératoire à suivre lors de votre première connexion. Il est important de respecter les différentes étapes pour simplifier l'utilisation et les interactions futures avec cet espace.

## 1. Connexion à l'E.NT

.

 A partir de la page d'accueil, cliquer sur « Se connecter » en haut à droite de l'écran :

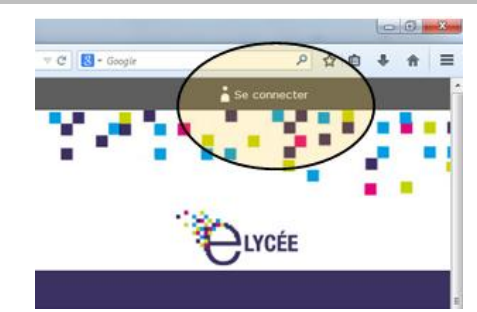

• Sélectionner le profil qui vous

correspond : Elève ou parent de l'académie de Grenoble Cliquer sur « Valider ».

Attention : une erreur de profil empêche la connexion.

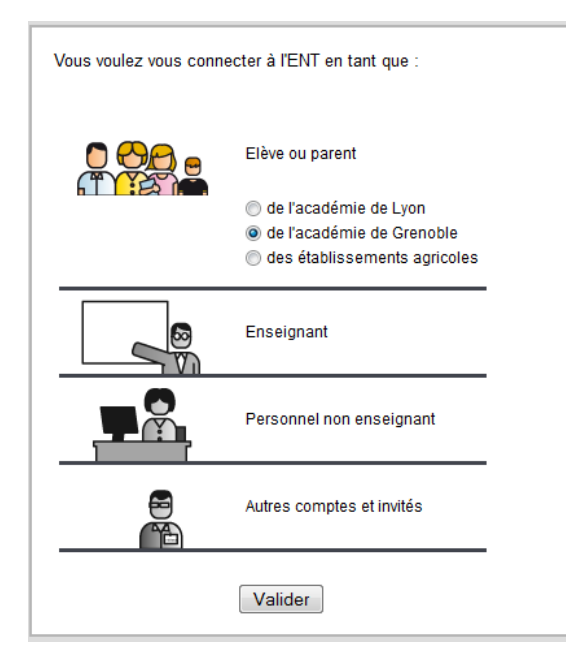

- Dans la fenêtre suivante :
  - Vérifiez votre profil.
  - Saisissez votre identifiant puis votre mot de passe.
  - Cliquer sur « Valider »

| Vous voulez vous connecter à l'ENT en tant que :                                                                                                    |  |  |  |  |  |  |
|----------------------------------------------------------------------------------------------------|--|--|--|--|--|--|
| Élève ou parent d'élève de <u>Changer</u><br>l'académie de Grenoble                                                                                                    |  |  |  |  |  |  |
| Bienvenue sur votre Espace Numérique de Travail                                                                                                    |  |  |  |  |  |  |
| Entrez votre nom d'utilisateur et votre mot de passe puis cliquez sur le<br>bouton Valider ci-dessous pour continuer.                                                                                                    |  |  |  |  |  |  |
| Identifiant.                                                                                                    |  |  |  |  |  |  |
| Mot de passe:                                                                                                    |  |  |  |  |  |  |
| Valider                                                                                                    |  |  |  |  |  |  |
| Pour des raisons de sécurité, déconnectez-vous avant de quitter l'ENT et<br>fermez votre navigateur web.                                                                                                    |  |  |  |  |  |  |
| Mot de passe oublié                                                                                                    |  |  |  |  |  |  |
| En tant qu'utilisateur de l'ENT et conformément à la loi "informatique<br>et libertés" du 6 janvier 1978, vous disposez d'un droit d'accès et de<br>rectification aux informations qui vous concernent. Pour exercer ce<br>droit, si vous dépendez d'un établissement, adressez-vous au Chef<br>d'établissement, dans tous les autres cas, rendez-vous sur la rubrique<br>contact du portail <u>www.elycee.rhonealpes.fr</u> . |  |  |  |  |  |  |

- Changer votre mot de passe.
- Lire et accepter la charte d'utilisation.

## 2. Définir vos préférences

*Les opérations suivantes vont vous permettre de fournir les informations nécessaires pour :* 

- Etre informé de la notification d'une information importante sur l'E.N.T.
- De la réception d'un mail à votre destination sur la messagerie E.N.T.
- Régénérer automatiquement votre mot de passe en cas d'oubli.

Dans la fenêtre ci-dessous : compléter obligatoirement les informations suivantes

- Adresse électronique : saisir une adresse valide et pérenne. Cette adresse vous permettra de réinitialiser automatiquement votre mot de passe.
- Cocher la case « notification ENT » : vous serez informé sur votre boite mail personnelle de l'émission de messages importants provenant de l'établissement

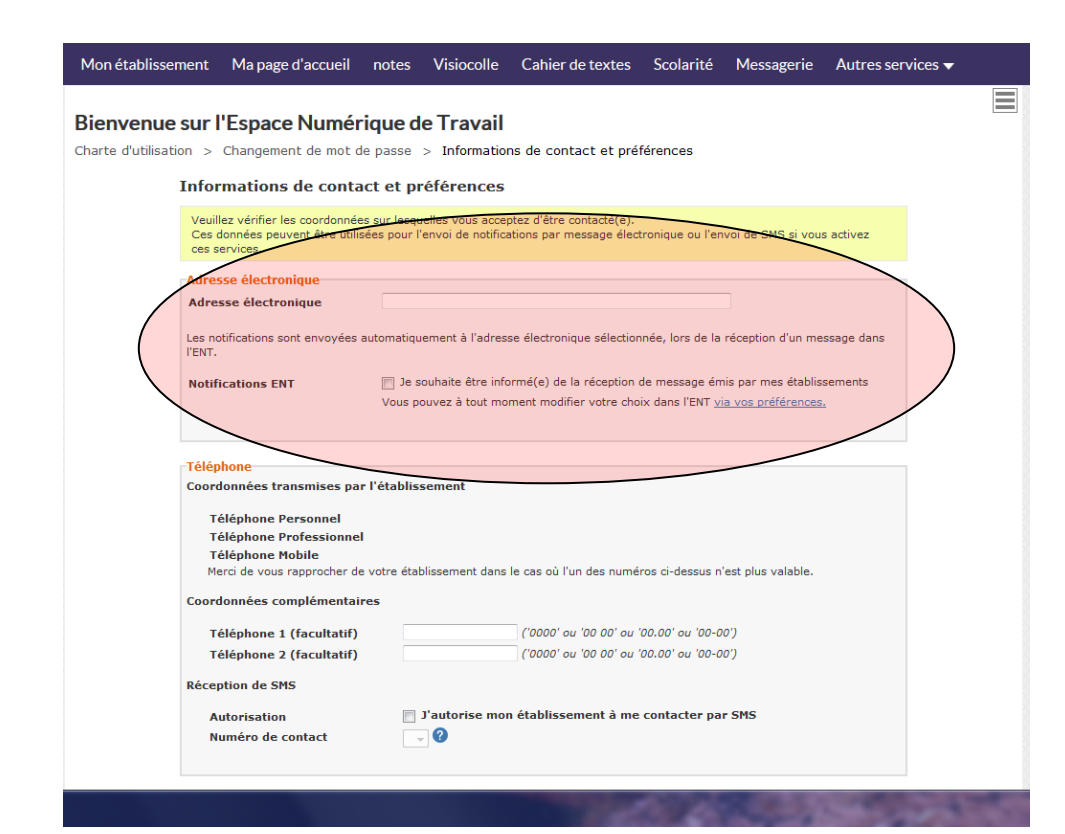

## 3. Paramètres optionnels

En cliquant sur la silhouette en haut à droite de l'écran, vous accédez à la page de réglage de vos préférences

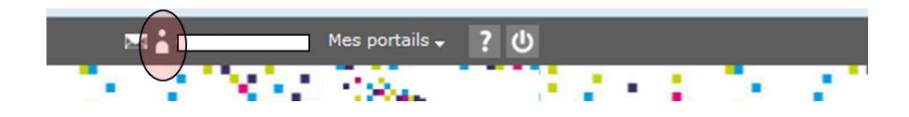

| préférences  | Portail            |                                   |                                        |                |                     |
|--------------|--------------------|-----------------------------------|----------------------------------------|----------------|---------------------|
| rubilques    | Menu des rubriques |                                   | Développer automatiquement le niveau 3 |                | Plus d'explications |
| acces mobile | Messagerie         |                                   |                                        |                |                     |
|              | Notifications ENT  | 0                                 | Messages échangés depuis<br>l'ENT      | R              |                     |
|              |                    |                                   | Messages automatiques de<br>l'ENT      | <b>N</b>       |                     |
|              |                    |                                   | Communication de mes<br>établissements | <u></u>        |                     |
|              |                    | mations.                          |                                        |                |                     |
|              | Annuler l'envoi    | 🕅 Activer l'annulation d'envoi de | message D                              | élai [15 sec 🔟 |                     |

Cliquer sur mes préférences :

Valider les trois cases de notification E.NT, vous permet d'être informé de tout échange vous concernant.